## KOFC ONTARIO STATE WEBSITE SIGN IN PROCEDURES

Prepared by Executive Secretary Denis La Salle Updated - November 24, 2021

## First Step

- 1. Go to your web browser: Chrome, Microsoft Edge,
- Yahoo, Safari
- 2. Type the following : <u>www.ontariokofc.ca</u>
- 3. Go to next screen to see how it is done.

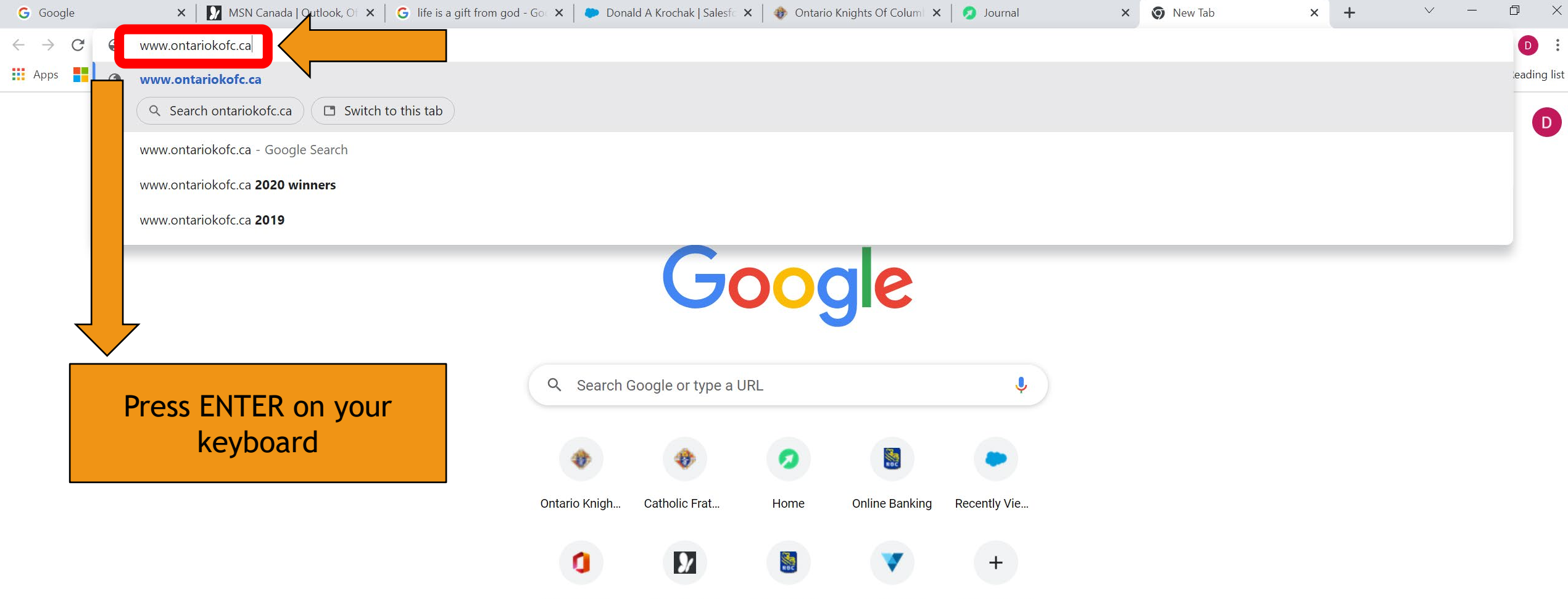

Microsoft Of... MSN Canada RBC Rewards Please Sign Add shortcut

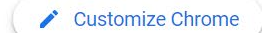

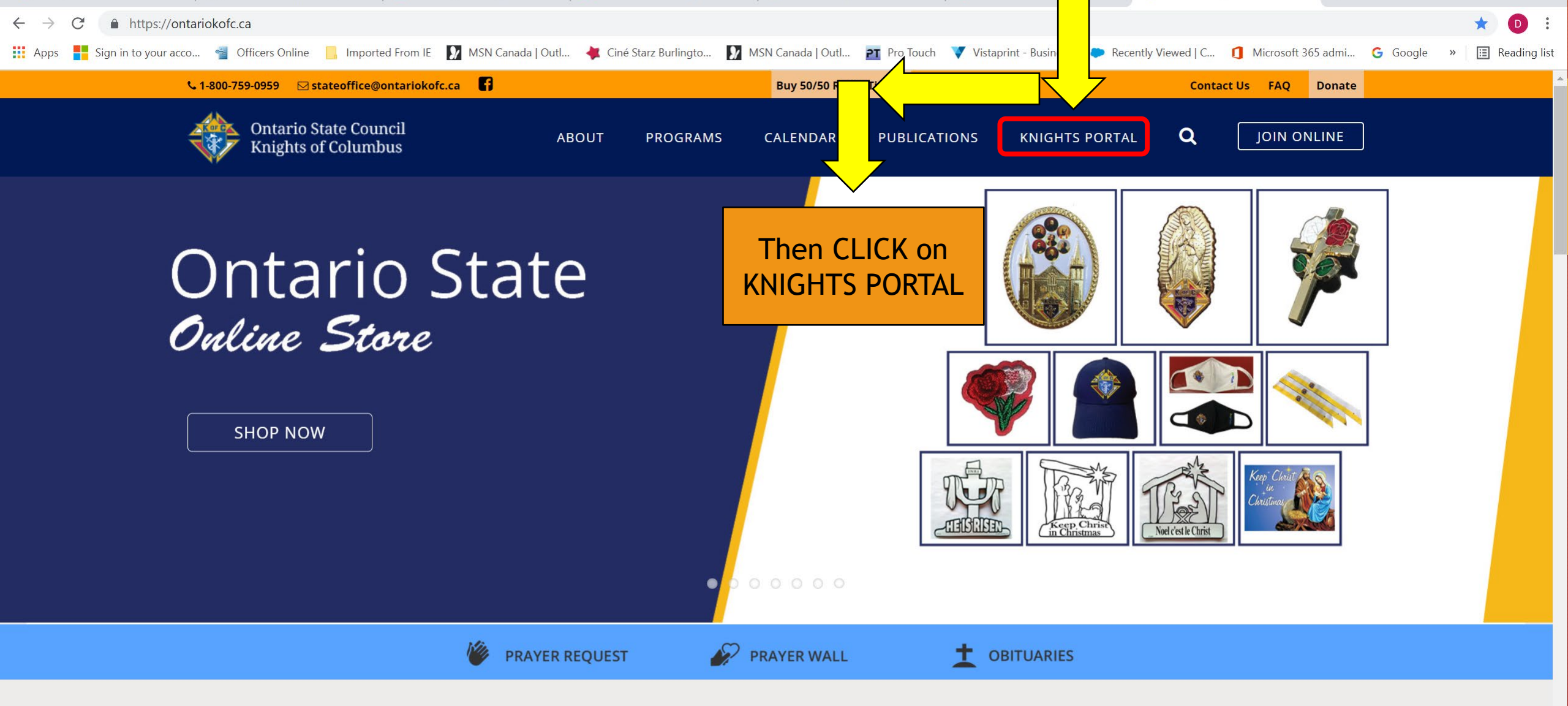

## Faith, Family, & Fraternity

 $(\mathbf{\hat{x}})$ 

e

"The encounter with Christ renews our human relationships, directing them, from

10:00 AM

2021-11-25

🥏 1°C Cloudy \_ ^ 莘 🕵 🖫 🕼 🖉 \_ ENG

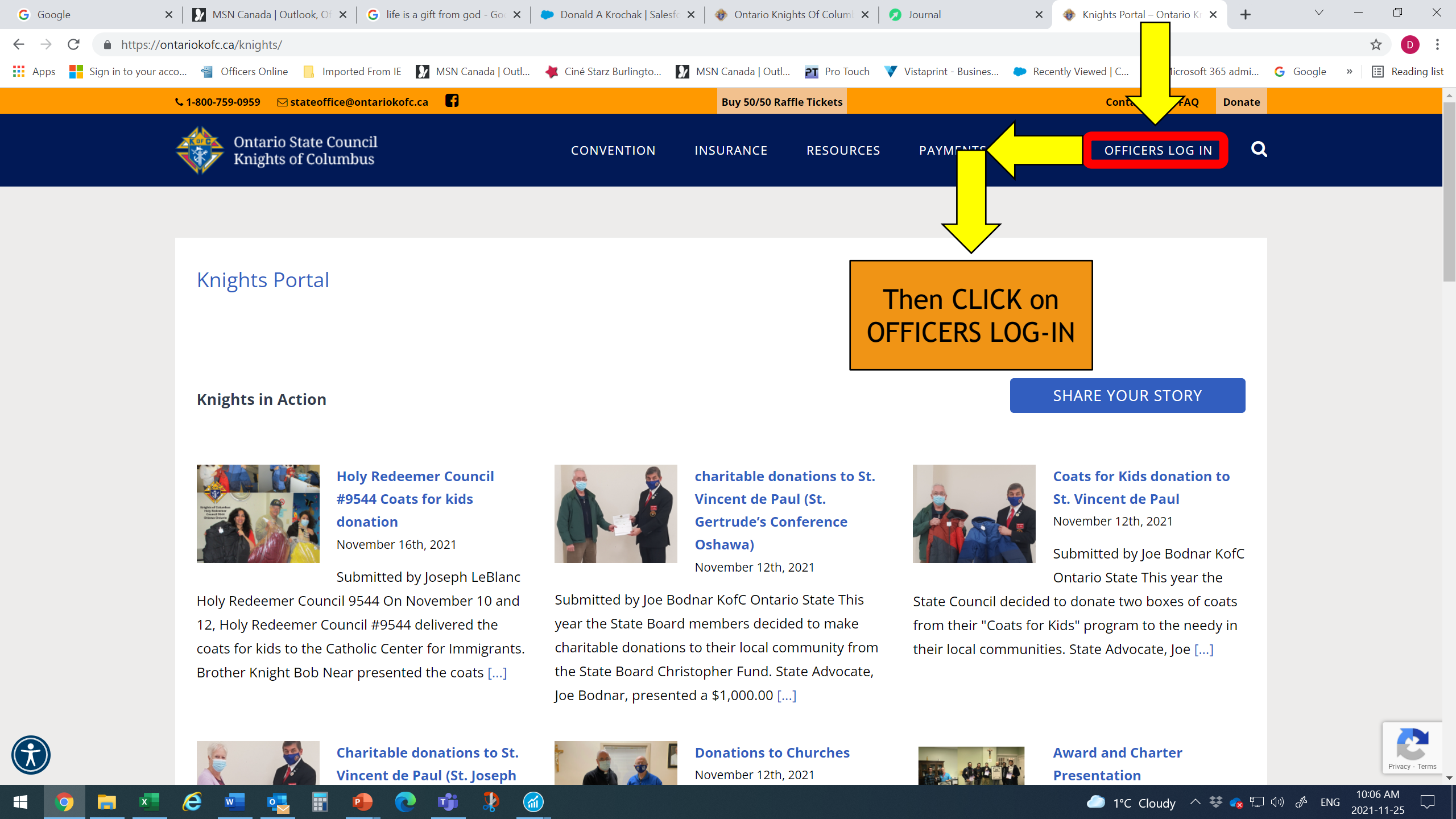

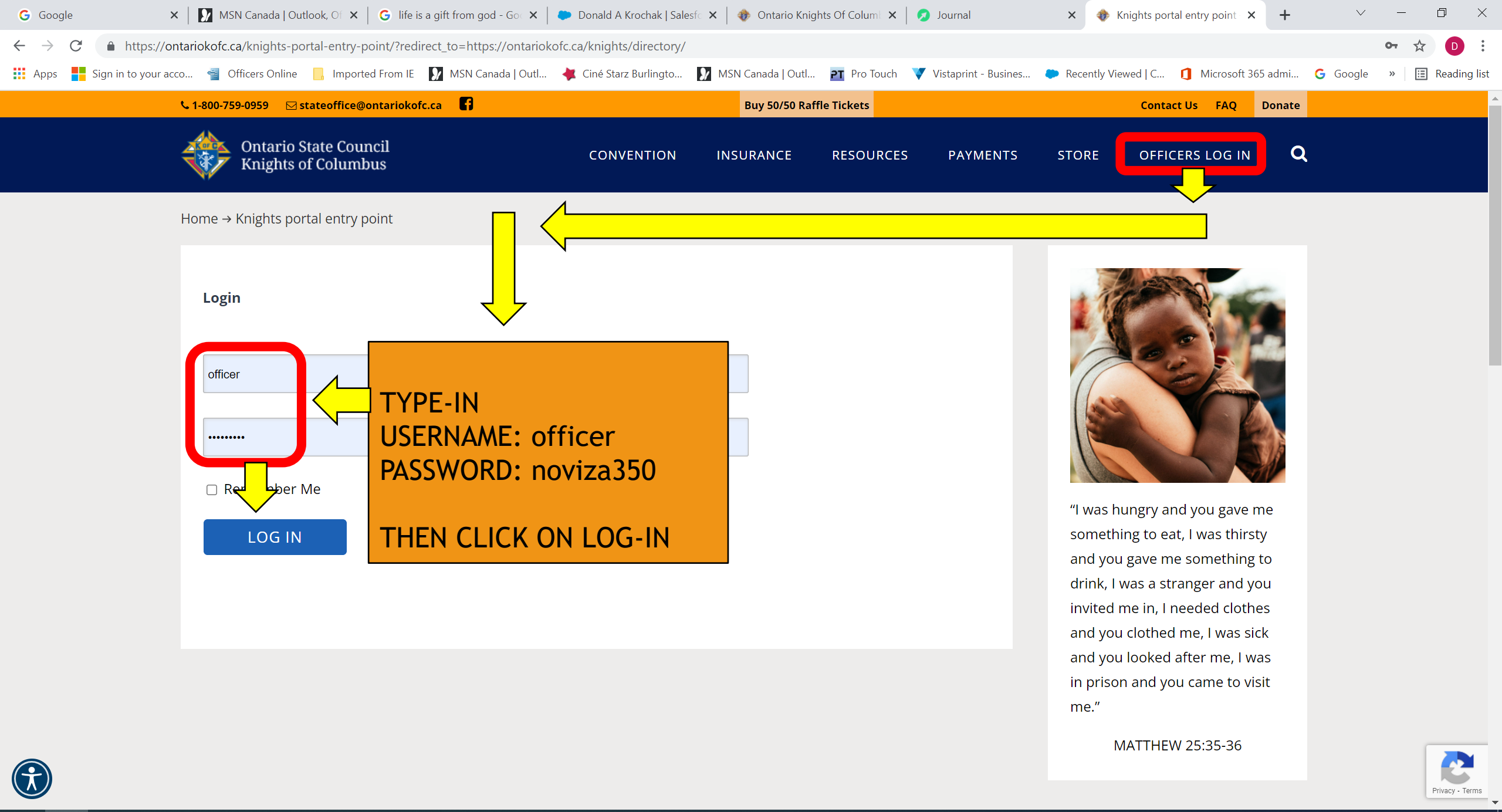

ííl)

e

E

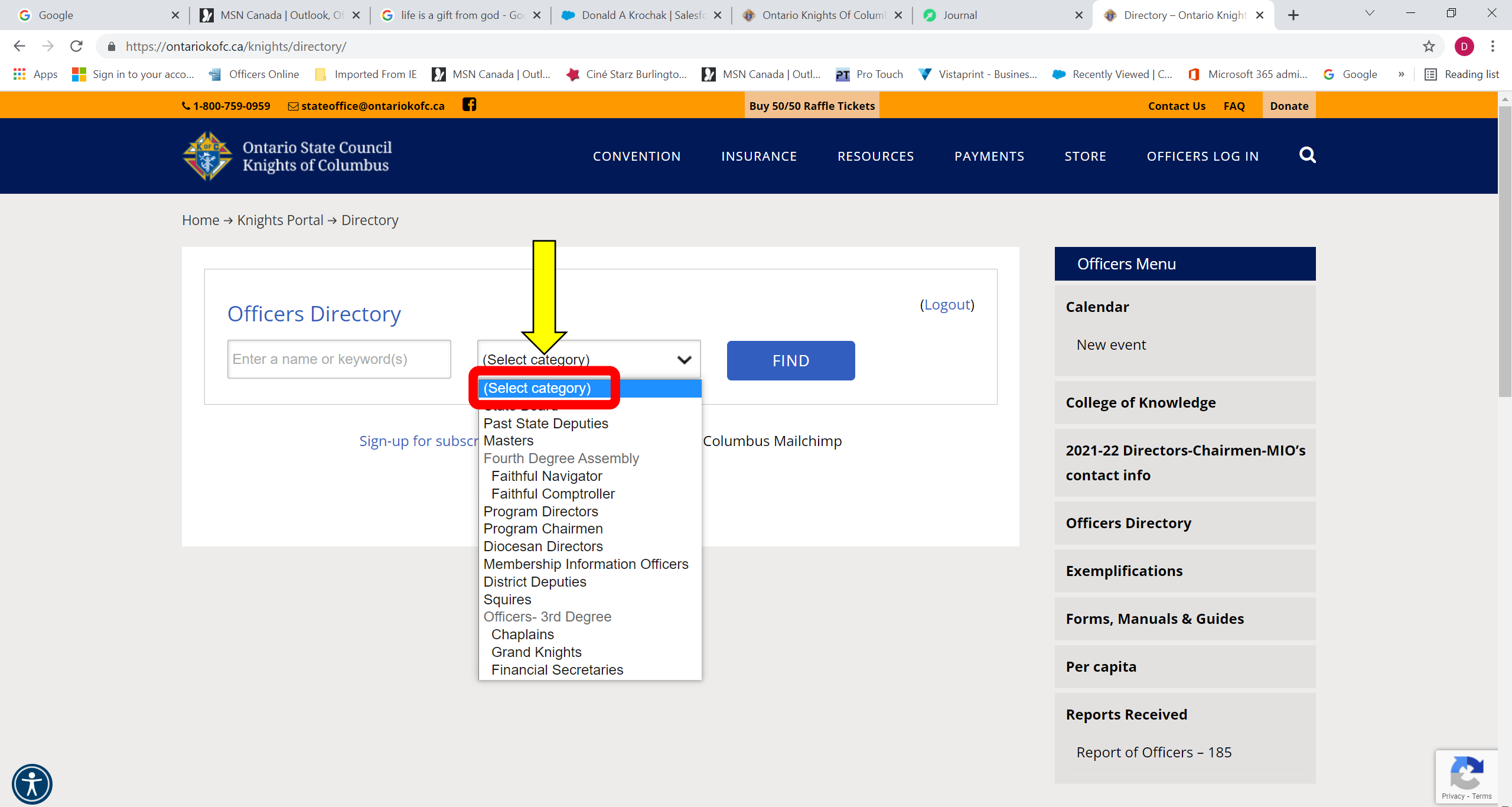

e

w

T

**(11)** 

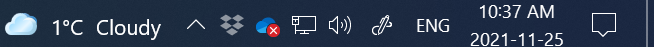

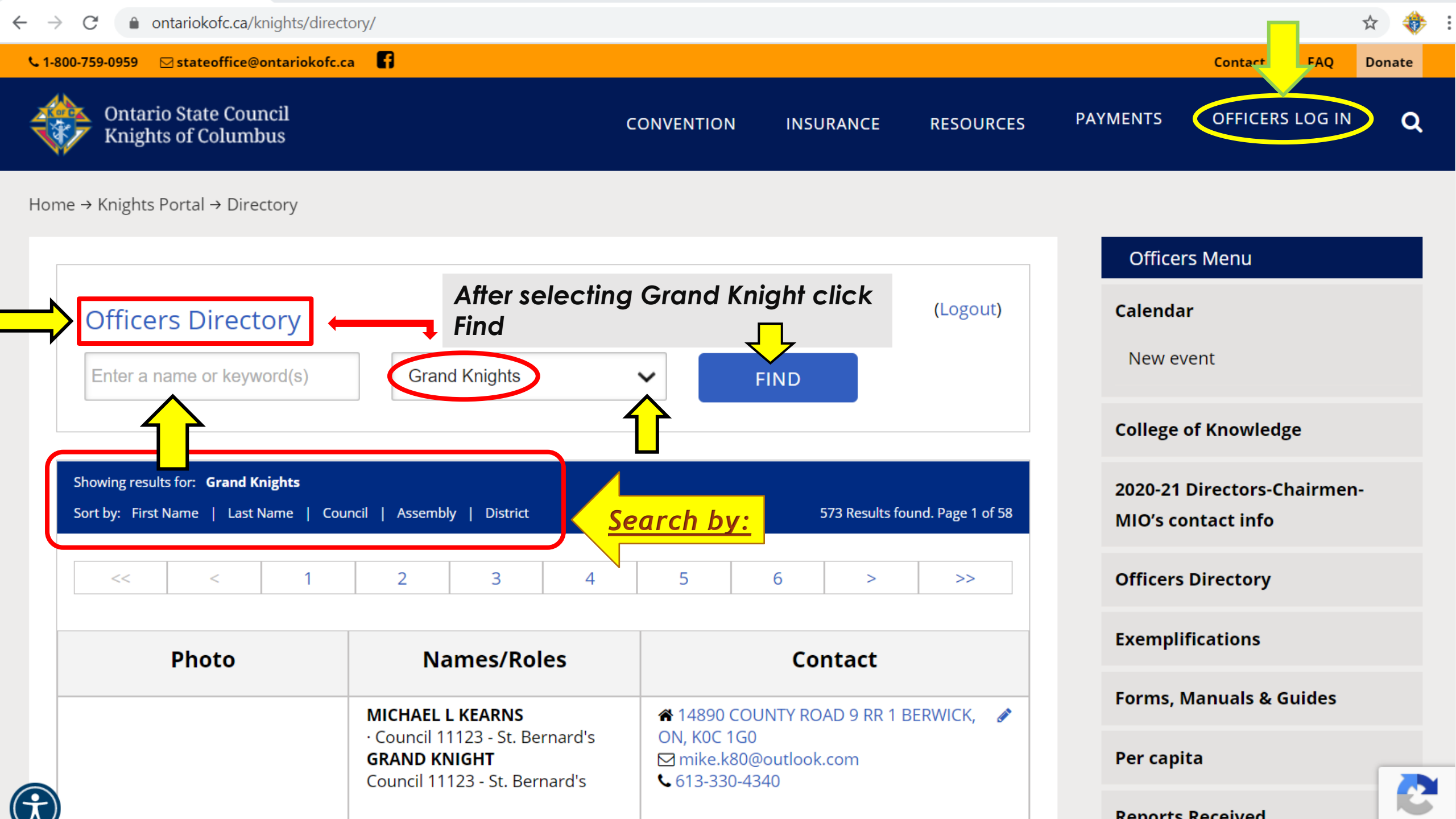

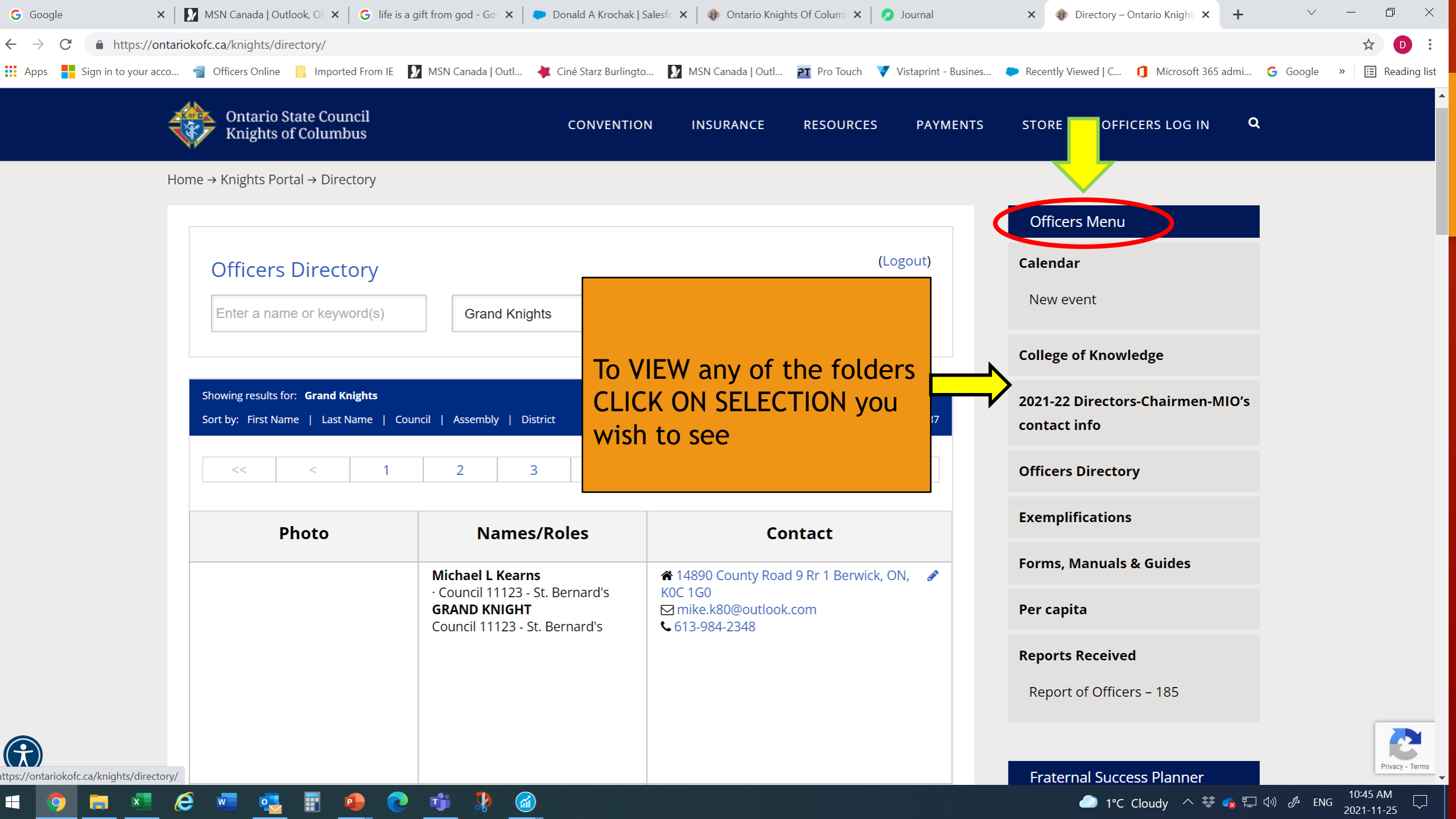

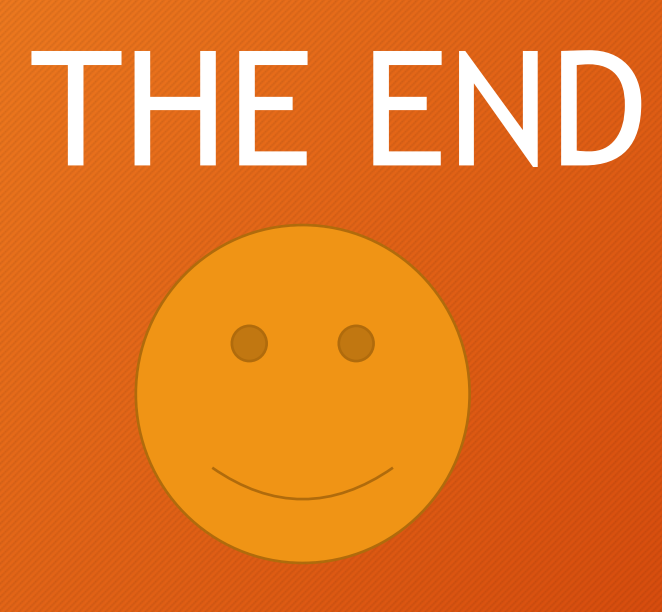

KOFC ONTARIO STATE OFFICE - November 25, 2021